# debra "CHIPS2CURE" ONLINE POKER SERIES

## HOW TO JOIN ON DESKTOP

#### 1. Click on "Home Games" in the main lobby

| 🐥 PokerStars L | obby           |                  |     |        |      |      |          |           |        |          |                 |                        |            | -      |     | ×                 |
|----------------|----------------|------------------|-----|--------|------|------|----------|-----------|--------|----------|-----------------|------------------------|------------|--------|-----|-------------------|
| 🎄 POK          | ERSTAR         | 5                |     |        |      |      | Lo       | gin       | Joi    | in Now   | Free Chi        | Buy                    | Play Chi   | ps     | 21  | :19 <sup>ET</sup> |
| Quick Seat     | All Games Fav  | orites           |     |        |      |      |          |           |        |          |                 |                        |            |        | łęŝ | 27,540            |
| Cash           | Zoom           | 6+ Hold'en       | n   | Tempe  | st   |      | Sit & Go |           | Spin   | & Go     | Grand Tour      | ко                     | То         | urney  |     | 8                 |
| Game           |                |                  |     | Stakes |      |      |          |           |        | Max Play | yers            |                        |            |        |     | Challenne         |
| No Limit Hol   | ďem            |                  | ~   | All    |      |      |          |           | $\sim$ | All      |                 |                        | ~ ~        | Z 🕷    |     | -0                |
|                |                |                  |     |        |      |      |          |           |        |          |                 |                        |            |        | -   | Ահ                |
| Vew ED         |                | Hide Full Tab    | les |        |      |      |          |           |        |          |                 |                        | VA Save    | Filter | 5   | Leader            |
|                |                |                  |     | -      |      |      |          |           |        |          | _               |                        | (M         |        | -   | Boards            |
| Table          | Stakes v       | Game             |     | Type F | 'irs | Wait | Avg Pot  | Pirs/Flop |        | ihr 🕸    |                 | Halaesus III           |            |        | 8   |                   |
| Fun Halaesu    | 25,000,000/    | NL Hold'em       | 8   |        |      |      |          |           |        | <u></u>  |                 | Players                |            |        |     | â                 |
| Fun Schilt IV  | 10,000,000/    | NL Hold'em       | 0   |        |      |      |          |           |        |          |                 |                        | _          |        | -   | ŝ                 |
| Fun Thyone IV  | 10,000,000/    | NL Holdern       | 0   |        |      |      |          |           |        |          |                 | ୍                      | 2          |        |     | Settings          |
| Fun Phyteus IV | 5,000,000H     | NL Holdem        | 0   |        | 1    |      |          |           |        |          |                 |                        | -          |        |     |                   |
| Fun Ebiloctet  | 5,000,000/1    | NI Holden        | ŏ   |        |      |      |          |           |        |          | 8               |                        | 8          |        |     | 54                |
| Fun Mnemos     | 5 000 000/1    | NL Holdern       | ŏ   |        | 1    |      |          |           |        |          |                 |                        |            |        |     | P                 |
| Fun Bacchus I  | 2 500 000/5    | NL Holdern       | 0   |        | ÷    |      |          |           |        |          | 8               |                        | 8          | 2      |     | Tools             |
| Fun Aaltie V   | 2 500 000/5    | NL Hold'em       | õ   |        | 1    |      |          |           |        |          |                 |                        |            |        |     |                   |
| Fun Azha V     | 2,500,000/5    | NL Hold'em       | 0   |        | 6    |      |          |           |        |          | 12              |                        | - 2        |        |     | ର                 |
| Fun Alsciauk   | 2,500,000/5,   | NL Hold'em       | 0   |        |      |      |          |           |        |          |                 |                        |            |        |     | U.                |
| Fun Leonisis V | / 2,500,000/5, | NL Hold'em       | 0   |        | 1    |      |          |           |        |          |                 | Ľ.                     |            |        |     | Help              |
| Fun Otto Stru  | 2,500,000/5,   | NL Hold'em       | 0   |        | 5    |      |          |           |        |          | Click           | n an open seat to join | this table |        |     |                   |
| Fun Odyssey II | 12,500,000/5,  | NL Hold'em       | 0   |        | 6    | 0    |          |           |        |          |                 |                        |            |        |     | in                |
| Fun Kaţa IV    | 1,000,000/2,   | NL Hold'em       | Ð   |        |      |      |          |           |        |          | 0               | Play Now               |            |        |     |                   |
| Fun Aldhafera. | 1,000,000/2,   | NL Hold'em       | 0   |        |      |      |          |           |        |          |                 |                        |            |        |     | Plome             |
| Fun Bianca IV  | 1,000,000/2,   | NL Holdem        | 0   |        |      |      |          |           |        |          | (               | Observe                |            |        | )   | Games             |
| Fun Alathrar   | 1,000,000/2,   | NL Holdem        | 0   |        | 0    |      |          |           |        |          |                 |                        |            |        | 1   |                   |
| Puri Anuccao   | 1,000,000/2,   | ret report entit |     |        | 0    |      |          |           |        |          |                 |                        |            |        | -   |                   |
|                |                |                  |     |        |      |      |          |           |        | Learn    | n how to play p | oker 🗈 🔳               | Feature G  | uide   | ×   |                   |

### 2. Select "Join a Poker Club"

| PokerStars Lobby                                                        |                                                                  |                                                            |                                                                      |                 | -                                                                                                    |                                                            |
|-------------------------------------------------------------------------|------------------------------------------------------------------|------------------------------------------------------------|----------------------------------------------------------------------|-----------------|----------------------------------------------------------------------------------------------------|------------------------------------------------------------|
| Quick Seat All Games Favorites                                          |                                                                  |                                                            | Login                                                                | Join Now        | Free Chips Buy Play Chips                                                                                                    | 21:24 <sup>ET</sup><br>aga 27,510                          |
| Home Games                                                              |                                                                  |                                                            |                                                                      |                 |                                                                                                    | o ×                                                        |
| Create a Poker Club<br>Join a Poker Club<br>My Scheduled C<br>Club Name | My Poker Clubs<br>Club ID ^<br>Preser lopin to<br>2<br>ash Games | Club Name<br>see private clubs associa<br>My Sched<br>Game | Members<br>tted with your Stors A<br>luled Tournamen<br>Limit Stakes | Status<br>munt. | Home Games<br>This feature lets you create and<br>manage your own private poker club<br>to play with your friends and family.<br>Simply create your club and invite<br>others to join. Then open your club's<br>lobby, choose your game type and<br>buy-in level, and set the date for your<br>next Home Gamel Learn more. | Dallenger<br>Leader<br>Boards<br>Settings<br>Tools<br>Help |
|                                                                         | Please login to see yo                                           | ur scheduled game                                          | 49.                                                                  |                 |                                                                                                    | Home<br>Games                                              |

3. Log into your Poker Stars Account

| •    | lokerStars Lobby      |                                         |                                                                                                    |   | $\times$ |
|------|-----------------------|-----------------------------------------|----------------------------------------------------------------------------------------------------|---|----------|
| - Ou | OKERSTARS             | Login Join Now                          | Buy Play Chips                                                                                                    |   |          |
|      | Home Games            | Log in to your Stars Account. 3         |                                                                                                    | × |          |
|      | HOME                  | Username or Email:                      | Home Games                                                                                                    |   |          |
| -    | Create a Poker Club   | Password:                               | your friends and family,<br>e your club and invite<br>1. Then open your club is<br>e your game type and<br>and set the date for your<br>lame! Learn more. |   |          |
|      | My Scheduled Cash Gam | Login                                   |                                                                                                    |   |          |
|      |                       | Don't have a Stars Account yet? Sign Up |                                                                                                    | J |          |
|      |                       |                                         |                                                                                                    |   |          |

4. Enter the Club ID and Invitation Code along with your FULL name (your name

will only be seen by the Club Manager to approve your application.

- 5. Agree to the Home Games Terms & Conditions
- 6. Select Join Club.

Your request will be sent to the club manager. After the confirmation by manager, you will join the club and it will appear in the list of your Home Games.

| PokerStars Lobby                                                                                                    |                                                                                                    | - 0 X                                                      |
|----------------------------------------------------------------------------------------------------|----------------------------------------------------------------------------------------------------|------------------------------------------------------------|
| OKERSTARS     Poker      Poker     Outock Seat All Games Favorites                                                                                                    | Casino Free Chips Bu                                                                                                    | ay Play Chips 21:42 <sup>ET</sup><br>95,000 © <sup>©</sup> |
| Cash Zoom<br>Game<br>No Limit Hold'em                                                                                                    | If you have been invited to join a private Poker Club by an existing club<br>member, please enter the Club ID and invitation Code below, along with your<br>name or comment. If you have not been invited to join a club yet, consider<br>starting your own Poker Club and inviting your friends to join. | Tourney                                                    |
| Table         Stakes            Fun Halsesu         25.000000/         4           Fun Schitt IV         10,000,000/         4           Fun Thyone IV         10,000,000/         5           Fun Lomia IV         5,000,000/         5           Fun Philodet         5,000,000/1         5           Fun Mnemos         5,000,000/1         5           Fun Bacchus III 2,500,000/5         5         5 | Club ID (Number): Invitation Code: Your Name (Optional):                                                                                                    | x<br>Settings                                              |
| Fun Azha V         2,500,000/5,           Fun Meyerma.         2,500,000/5,           Fun Leonisis V         2,500,000/5,           Fun Odyssey III         2,500,000/5,           Fun Otto Stru.         2,500,000/5,           Fun Noto Stru.         2,500,000/5,           Fun Hyperbor.         1,000,000/2,           Fun Hyperbor.         1,000,000/2,                                             | Privacy Note: Your name or comment above will only be seen by the Club<br>Manager to approve your request to join the club. Please enter a name so the<br>Club Manager will recognize you.<br>Your identity to all club members will be: NeltaFightsEB                                                    | Tools<br>Tools<br>Help<br>His table                        |
| Fun Alruccab 1,000,000/2 5<br>Fun Hermod IV 1,000,000/2<br>Fun Ennomo 500,000/1.0<br>Fun Ragazza III 500,000/1.0                                                                                                    | Home Games Terms & Conditions I agree to the Terms & Conditions G Join Club Cancel                                                                                                    | Feature Guide ×                                            |

#### 7. Register then click on "Tourney Lobby" to access Tournament

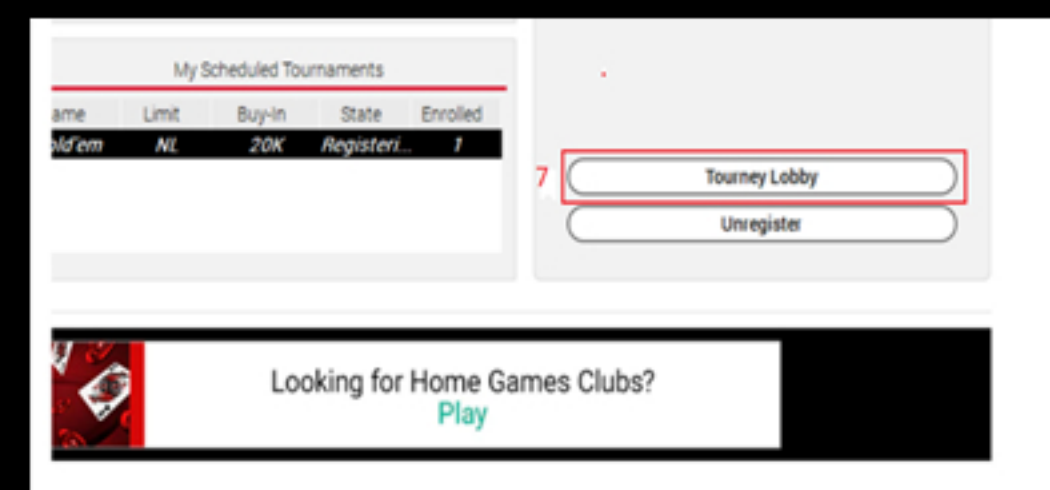